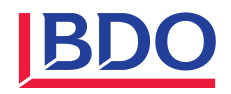

Abacus Jahresendverarbeitung Lohn

Dezember 2024

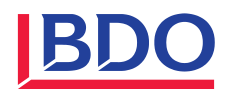

| Inhal | tsverzeichnis                                                           | Seite  |
|-------|-------------------------------------------------------------------------|--------|
| 1     | Ausgangslage                                                            | 3      |
| 2     | Software-Voraussetzungen                                                | 4      |
| 2.1   | Grenzgänger Meldung für Italien aufgrund des neuen Grenzgängerabkommens | ab dem |
|       | 17. Juli 2023                                                           | 4      |
| 2.2   | Rentenfreibetrag wählbar ab 2024                                        | 5      |
| 3     | Allgemeine Vorbereitungsarbeiten                                        | 6      |
| 3.1   | Für das neue Lohnjahr                                                   | 6      |
| 3.2   | Für das vergangene Lohnjahr                                             | 6      |
| 4     | Jahresendarbeiten                                                       | 8      |
| 4.1   | Vorbereitungen für das neue Lohnjahr 2025                               | 8      |
| 4.2   | Jahresdeklarationen für das vergangene Lohnjahr                         | 10     |
| 4.3   | Bereinigungen nach Jahresabschluss                                      | 11     |
| 5     | Kontakt                                                                 | 11     |
| 6     | Anhang                                                                  | 12     |
| 6.1   | Nationale Daten 2025                                                    | 12     |
| 6.2   | Sozialversicherungskennzahlen 2025                                      | 13     |

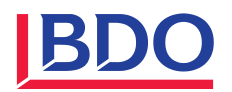

#### 1 Ausgangslage

Die nachfolgenden Informationen beziehen sich auf die Abacus Versionen 2023 und 2024.

Es ist nach wie vor so, dass nur mit **zwei offenen Kalenderjahren** im Lohn gearbeitet werden kann. Mit der Eröffnung des zweiten Jahres können frühzeitig Mutationen in den Lohndaten für das Folgejahr erfasst werden. Gleichzeitig erlaubt die Führung von zwei offenen Jahren auch die Verarbeitung von Salären im neuen Jahr bei gleichzeitig rückwirkender Auszahlung von Spesen, Partnersalären usw. für das abgelaufene Kalenderjahr.

Die Funktion «Jahr \*\*\*\* provisorisch abschliessen» beendet die Erstellung von Perioden im betroffenen Kalenderjahr. Diese Einschränkung kann jederzeit mit der Funktion «Jahr \*\*\*\* wieder eröffnen» rückgängig gemacht werden.

Die Funktion «Jahr \*\*\*\* definitiv abschliessen» beendet die Erfassung unwiderruflich im entsprechenden Kalenderjahr.

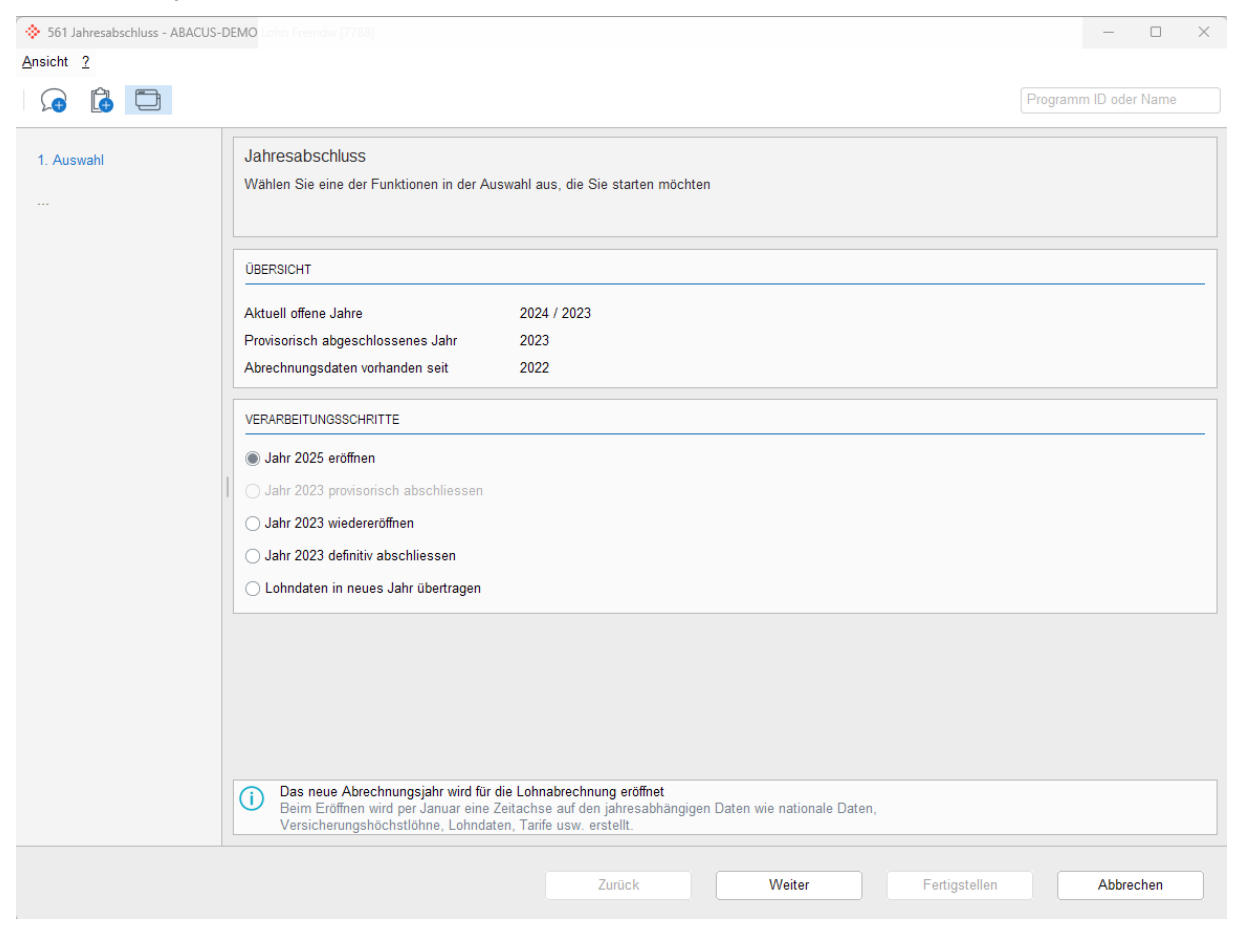

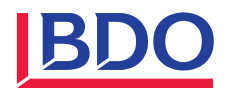

#### 2 Software-Voraussetzungen

# 2.1 Grenzgänger Meldung für Italien aufgrund des neuen Grenzgängerabkommens ab dem 17. Juli 2023

Für die Arbeitskantone Graubünden, Tessin und Wallis wurde eine neue Grenzgänger Meldung für Italien eingeführt.

Die Auslieferung der Anpassungen im Bereich des Personalstamms, der Plausibilisierung, der Auswertung und der ELM-Schnittstelle erfolgt wie folgt:

- Version 2023 Servicepack vom 15.11.2024
- Version 2024 Servicepack vom 15.09.2024

Zusätzlich gibt es im L31 Personalstamm neue Felder zum Abfüllen:

| GRENZGÄNGER                    |                        |
|--------------------------------|------------------------|
| Aufenthaltsart                 | H1 Ĵ Tägliche Heimkehr |
| Adresse CH                     | 0                      |
| Bescheinigungsart              | Gre-1                  |
| Grenzgänger seit               | 01.08.2023 ~           |
| Geburtsort / Geburtsstaat      | Bergamo                |
| Steueridentifikationsnummer IT | RNLMSM67D11A794W       |
| Grenzgänger-Meldung IT         | Aktiv                  |
| Steueridentifikationsnummer    |                        |
| Grenzgänger-Meldung FR         | Gemäss Wohnland        |
| Keine Telearbeit / Homeoffice  |                        |
| Telearbeit / Homeoffice        | 0.00 %                 |

Die Auswertung L2953 «Grenzgänger Meldung» ist im Standard vorhanden.

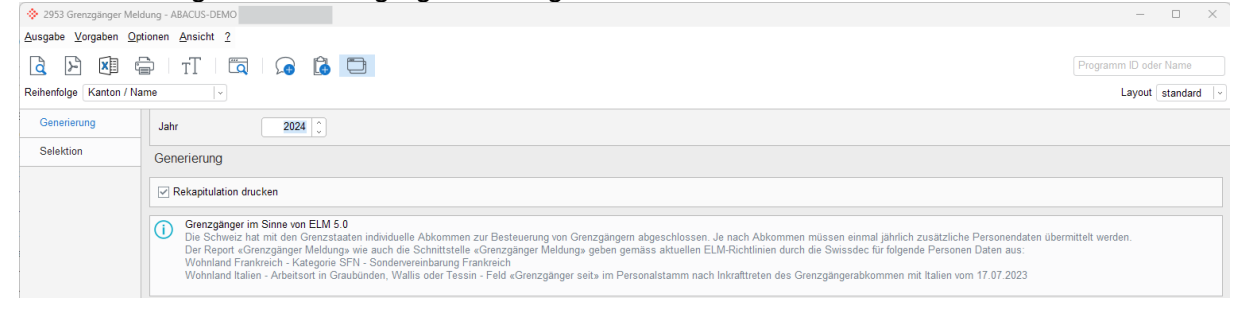

#### Die «Grenzgänger Meldung Italien» steht im L2995 ELM-Übermittlung zur Verfügung.

| ELW 5.5 Datenubermittiung                  |                                                                                                    |
|--------------------------------------------|----------------------------------------------------------------------------------------------------|
| 1. Einstellungen zur Übermittlung          | Einstellungen zur Übermittlung                                                                                                    |
| Einstellun <sup>9</sup> en zur Übermittung | Bitte wählen Sie eine Übermittlungskategorie und ggf. eine Übermittlungsart, sowie den gewünschten Übermittlungsweg.                                                        |
|                                            | ÜBERMITLUNGSKATEGORIE                                                                                                    |
|                                            | C EMA-Meldungen                                                                                                    |
|                                            | O Monatsendverarbeitung                                                                                                    |
|                                            | Jahresendverarbeitung                                                                                                    |
|                                            | <ul> <li>Lohnmeldung an Pensionskasse (BVG)</li> </ul>                                                                                                    |
|                                            | <ul> <li>Ersatzlieferung</li> </ul>                                                                                                    |
|                                            | Jahreendverabelung     Severand nie Socialistericherungsmeldungen wie AHV, FAK, UVG, UVGZ, KTG und BVG an die betreffenden<br>Versicherungen und institutionen übermitteit. |
|                                            | ÜBERMITTLUNGSART                                                                                                    |
|                                            | Jahresendabrechnungen                                                                                                    |
|                                            |                                                                                                    |
|                                            | Grenzgänger Meldung Italien                                                                                                    |
|                                            | Grenzgänger Meldung Frankreich für Tarifcode SFN                                                                                                    |
|                                            | Grenzgänger Meldung Frankreich                                                                                                    |
|                                            | Grenzgänger Meldung Italien     Jahres deklaration nemäss Grenzgängerahkommen vom 23. Dezember 2020                                                                         |

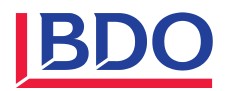

#### 2.2 Rentenfreibetrag wählbar ab 2024

Seit dem 1. Januar 2024 besteht für Erwerbstätige im Referenzalter die Möglichkeit, auf den Rentenfreibetrag zu verzichten. Um dies für die Berechnung zu berücksichtigen, wurde ein neues Feld in den Versicherungseinstellungen geschaffen:

| Anstellung Beschäftigung V      | ersicherungseinstellungen   | Versicherungen | Lohnausweis | Quellensteuer | Statistiken | Kostenstellen | Diverse     |  |  |
|---------------------------------|-----------------------------|----------------|-------------|---------------|-------------|---------------|-------------|--|--|
| Gültig ab 🔇 01.2020 Q 📀 🔓       |                             |                |             |               |             |               |             |  |  |
| AHV/ALV                         |                             |                | KTG/UVGZ    |               |             |               |             |  |  |
| AHV-Abrechnungsart              | 1: Jahresminimum nicht üb   | erprüfen 🖂     | KTG-Beitra  | g             | Standard    |               | v]          |  |  |
| Höchstlohn-Abrechnungsart       | 1: Monatlicher Höchstlohn-/ | Ausgleich 🗸    | UVGZ-Beit   | ag            | Standard    |               | <b> </b> ▼  |  |  |
| Sonderfall, nicht AHV-pflichtig |                             |                | BVG         |               |             |               |             |  |  |
| Sonderfall, nicht ALV-pflichtig |                             |                | BVC Code    |               | BVC versio  | bort Fixabrug |             |  |  |
| Verwandtschaftsgrad zum Inhabe  | r Unbekannt                 | v]             | BVG-Code    |               | Automatics  | sh            |             |  |  |
| Rentnerfreibetrag               | anwenden                    | <b> </b> *]    | BVG-Beilia  | officungegrad | Automatist  | Comãos Boschã | figuresered |  |  |
|                                 | nicht anwenden              | 2              | BVG-Besci   | lalugungsgrad | 0.0000      | Gemass Bescha | nigungsgrad |  |  |
| FAK                             |                             |                | BVG-Invali  | ditätsgrad    | 0.0000      | %             |             |  |  |
| Familienzulagenkanton           | Arbeitskanton               |                | BVG-Beitra  | g (alt)       | kein Abzug  | oder Fixabzug |             |  |  |
| Erwerbsstatus                   | 1 🗘 Arbeitnehmer            |                | EAP         |               |             |               |             |  |  |
| Landwirtschaftlicher Angestel   |                             |                |             |               |             |               |             |  |  |
|                                 |                             |                | nicht FAR-  | oflichtig     |             |               |             |  |  |

Mit oder ab den folgenden Versionen bzw. Service-Pack ist das neue Feld «Rentenfreibetrag» bereits in Abacus integriert:

- Version 2022, SP 15.03.2023
- Version 2023, SP 15.06.2023
- Version 2024

Weitere Informationen zur AHV-Revision 21 finden Sie unter folgendem Link: AHV21 - Übersicht

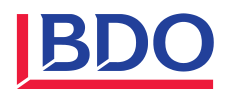

#### 3 Allgemeine Vorbereitungsarbeiten

Diese Arbeiten können vor dem Jahresende erledigt bzw. vorbereitet werden, vorzugsweise im Laufe des Monats Dezember.

#### 3.1 Für das neue Lohnjahr

|                   | V2023 | V2024 |                                                                                                    | erledigt |
|-------------------|-------|-------|----------------------------------------------------------------------------------------------------|----------|
| Noue Drämiensätze |       |       | Organisieren Sie die neuen Prämiensätze und An-<br>sätze zu den Versicherungen.                                   |          |
| Neue Framiensatze |       |       | Die neuen Sozialversicherungskennzahlen finden<br>Sie im Anhang unter Kapitel 6.                                  |          |
| AHV, IV, EO, FAK  |       |       | Organisieren Sie die Akontorechnung für das neue<br>Jahr, um die Prozentsätze festzulegen.                        |          |
| UVG, UVGZ, KTG    |       |       | Halten Sie die Mitteilung der Versicherung bereit<br>und fordern Sie gegebenenfalls ein neues ELM-Pro-<br>fil an. |          |
| BVG               |       |       | Erledigen Sie die Lohnmeldung für das neue Jahr.                                                                  |          |
| Tabellen          | L421  |       | Ermitteln Sie die neuen Ansätze für firmenspezifi-<br>sche Tabellen.                                              |          |
| Lohnanpassungen   | L32   |       | Die Lohnanpassungen für das neue Jahr müssen be-<br>kannt sein (z.B. Monatslöhne, Stundenlöhne, BVG<br>usw.).     |          |
| Firmenstammfelder | L444  |       | Überprüfen Sie alle Werte.                                                                                        |          |

## 3.2 Für das vergangene Lohnjahr

|                                                                            | V2023 | V2024 |                                                                                                    | erledigt |
|----------------------------------------------------------------------------|-------|-------|----------------------------------------------------------------------------------------------------|----------|
|                                                                            | L414  |       | Überprüfen Sie die Lohnartenzuordnung: Sind alle<br>Lohnarten korrekt den Lohnausweisziffern zuge-<br>ordnet?                                                                                                    |          |
| Lohnausweiseinstel-                                                        | L31   |       | Haben alle Mitarbeitenden die korrekte Lohnaus-<br>weisvorlage hinterlegt?<br>Tipp: Erstellen Sie eine Auswertung in L351 mit<br>freier Selektion nach Lohnausweisvorlage 0.                                     |          |
|                                                                            | L446  |       | Passen Sie gegebenenfalls die Lohnausweisvorla-<br>gen an.<br>Sind die korrekten Bemerkungen in den Lohnaus-<br>weisvorlagen vorhanden?<br>Sind die Bedingungen in den Bemerkungen des<br>Lohnausweises korrekt? |          |
| Familienzulagen                                                            | L414  |       | Sind alle Lohnarten korrekt den Familienzulagen zugeordnet?                                                                                                    |          |
| ELM 5.0 Vorbereitung<br>im Personalstamm                                   | L31   |       | Stellen Sie sicher, dass bei jedem Mitarbeitenden<br>eine AHV-Nummer für die ELM-Übermittlung hin-<br>terlegt ist. Es muss mindestens der Haken «AHV-<br>Nummer unbekannt» gesetzt sein.                         |          |
| ELM 5.0 Ausgleichs-<br>kasse                                               | L431  |       | Überprüfen Sie unter dem Tab «Meldung an Aus-<br>gleichskasse» in den Versicherungseinstellungen,<br>ob die aktuelle UVG- und BVG-Versicherung mit<br>dem entsprechenden «Gültig ab»-Datum hinterlegt<br>wurde.  |          |
| Grenzgänger Meldung<br>Italien (nur für Ar-<br>beitskantone GR, TI,<br>VS) | L31   |       | Im Tab «Quellensteuer»: Stellen Sie das Feld<br>«Grenzgänger Meldung Italien» bei Bedarf auf «Ak-                                                                                                    |          |

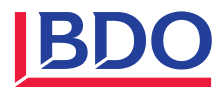

| tiv» und pflegen Sie folgende Felder: «Grenzgän-<br>ger seit», «Geburtsort/Geburtsstaat» und «Steue- |  |
|----------------------------------------------------------------------------------------------------|--|
| ridentifikationsnr. IT».                                                                             |  |

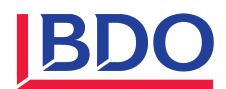

|                                                        | V2023 | V2024 |                                                                                                    | erledigt |
|--------------------------------------------------------|-------|-------|----------------------------------------------------------------------------------------------------|----------|
| Abrechnungsdaten                                       |       | L562  | Für das Jahr 2024, nach dem Dezemberlohnlauf<br>und vor dem Abschluss:<br>Verwenden Sie das neue Hilfsprogramm zur Kon-<br>trolle der «Vollständigkeit der Abrechnungsdaten»<br>und der «AHV/ALV-pflichtigen Lohnsumme» (be-<br>achten Sie die Information ①). Bereinigen Sie bei<br>Bedarf die Daten in einem Zusatzlohnlauf. |          |
| Mitarbeitende mit<br>nicht monatlichen<br>Auszahlungen | L221  |       | Überprüfen Sie im Dezember oder bei Austritt im<br>aktuellen Jahr die Sozialversicherungsgrenzen. Er-<br>stellen Sie gegebenenfalls mit dem Dezemberlohn<br>eine Schlussabrechnung.                                                                                                    |          |

#### 4 Jahresendarbeiten

Diese Arbeiten sollten erledigt werden, sobald alle Lohnbestandteile für das vergangene Jahr abgerechnet sind.

| V2023 | V2024    |                                  |                                                                                                    | erledigt |
|-------|----------|----------------------------------|----------------------------------------------------------------------------------------------------|----------|
| L56   | L561     | Definitiver Jahresab-<br>schluss | Es können höchstens zwei Jahre im Lohn offen<br>sein.<br>Schliessen Sie daher das Jahr 2023 definitiv ab.<br>Setzen Sie in V2023 ein Häkchen bei «Kontrolle<br>der Vollständigkeit der Abrechnungsdaten».                                                                                                    |          |
| L56   | L561     | Neues Jahr eröffnen              | <ol> <li>Klicken Sie auf «Jahr 2025 eröffnen» und<br/>fahren Sie fort.</li> <li>Lohnwerte         <ul> <li>In V2024 wählen Sie für die Zeitachse «Ja,<br/>nur für aktive Mitarbeiter».</li> <li>Wenn alle Lohnwerte ins neue Jahr über-<br/>nommen werden sollen, müssen <u>keine</u> Se-<br/>lektionen vorgenommen werden.</li> <li>Wählen Sie nur die Lohnwerte aus, die <u>nicht</u><br/>ins neue Jahr übertragen werden sollen.</li> </ul> </li> <li>Anschliessend erscheint die Frage «Wollen<br/>Sie die jahresabhängigen Tabellen ins neue<br/>Kalenderjahr kopieren?». Wenn Sie unsicher<br/>sind, beantworten Sie die Frage mit Nein<br/>und überprüfen vorgängig die Tabellen im<br/>L421. Im L423 können die Tabellen jeder-<br/>zeit nachträglich kopiert werden.<br/>Wichtig: Kopieren Sie nur eigene Tabellen<br/>ab Nr. 100! (Der Import von QST, KiZu-Ta-<br/>bellen wird im PT im L422 beschrieben).<br/>In V2024 wählen Sie für das Kopierverhalten<br/>«Tabellen mit Inhalt aktualisieren» beim<br/>ersten Kopieren. Wenn Tabellen bereits zu<br/>Testzwecken kopiert wurden, wählen Sie<br/>«Tabelle mit Inhalt ersetzen».</li> </ol> |          |
| L441  | <u>.</u> | Nationale Daten                  | Überprüfen Sie die Beiträge auf der Zeitachse<br>2025.<br>Die neuen Sozialversicherungskennzahlen finden<br>Sie im Anhang unter Kapitel 6.<br>Erhöhen Sie das Referenzalter für Frauen auf<br>64 Jahre und 3 Monate.                                                                                                    |          |

#### 4.1 Vorbereitungen für das neue Lohnjahr 2025

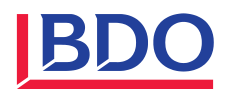

| V2023 V20                                         | 4                                                                                                    |                                                                                                    | erledigt |
|---------------------------------------------------|----------------------------------------------------------------------------------------------------|----------------------------------------------------------------------------------------------------|----------|
| L444                                              | Firmenstammfelder                                                                                                    | Überprüfen und passen Sie gegebenenfalls die<br>Beträge auf der Zeitachse 2025 in den folgen-<br>den Bereichen an:<br>– Firmenstammfelder<br>– Abteilungsstammfelder<br>– GB-Stammfelder                                                                                                    |          |
|                                                   |                                                                                                    | AK, FAK, UVG<br>Prüfen und passen Sie gegebenenfalls die Bei-<br>träge und Versicherungsprofile in den verschie-<br>denen Versicherungen auf der Zeitachse 2025<br>an.                                                                                                    |          |
| L432                                              | Versicherungen                                                                                                    | UVGZ, KTG<br>Prüfen Sie auf der Zeitachse 2025 in den Berei-<br>chen UVGZ und KTG in der Registerkarte<br>«Höchstlöhne» die Maxima-Beträge und in der<br>Registerkarte «Beiträge» die Beitragssätze für<br>Arbeitnehmer und Arbeitgeber und passen Sie<br>diese gegebenenfalls an.                                                                                                    |          |
| L431                                              | Versicherungsvorschlag                                                                                                    | Legen Sie bei Bedarf einen Versicherungsvor-<br>schlag mit der neuen Zeitachse an und passen<br>Sie diesen gegebenenfalls an.                                                                                                    |          |
| L381<br>(AbaConnect-<br>Lizenz erfor-<br>derlich) | Massenmutation Versiche-<br>rungen                                                                                                    | Führen Sie eine Massenmutation der Versiche-<br>rungen im Personalstamm durch, wenn eine<br>neue Versicherungsnummer oder ein neuer Ver-<br>sicherungscode vorliegen.<br>Wenn Sie mit dem Lohnbudget arbeiten, ist<br>eine Anpassung im Stellenstamm T118 erforder-<br>lich.                                                                                                    |          |
|                                                   |                                                                                                    | Überprüfen Sie die Lohndaten auf der Zeitachse<br>2025 und passen Sie diese gegebenenfalls an.<br>Eine Auswertung der Lohndaten können Sie<br>über das Programm L351 → «Lohnwerte»<br>durchführen.                                                                                                    |          |
| L32                                               | Lohndaten                                                                                                    | Tipp: Für allfällige Anpassungen der neuen<br>Lohndaten für mehrere Mitarbeitende, wie bei-<br>spielsweise Monatslohn, BVG-Beiträge, usw.,<br>verwenden Sie die Globalmutation im Pro-<br>gramm L381 (sofern eine AbaConnect-Lizenz<br>vorhanden ist).                                                                                                    |          |
| L421                                              | Tabellen                                                                                                    | Eigene jahresabhängige Tabellen (ab Nr. 100)<br>Überprüfen Sie die Tabellen auf der Zeitachse                                                                                                    |          |
| L422                                              | Tabellen QST importieren<br>(Für Kundinnen und Kun-<br>den, die den Server auf<br>der BDO Shared Cloud<br>oder AbaWeb nutzen und<br>die Zentralentabellen<br>verwenden, wird dies<br>durch BDO erledigt. Dies<br>gilt auch für die Familien-<br>zulagen.) | <ul> <li>2025 und passen Sie diese gegebenenfalls an.</li> <li>Wenn Sie die Tabellen aller Kantone einlesen<br/>möchten, empfehlen wir Ihnen, die Tabellen<br/>von der <u>Abacus-Website</u> herunterzuladen.</li> <li>Falls Sie nur Tabellen einzelner Kantone benöti-<br/>gen, können Sie diese von der Website der <u>Eid-<br/>genössischen Steuerverwaltung</u> herunterladen.</li> <li>Eine detaillierte Anleitung zum Einlesen der<br/>QST-Tabellen finden Sie ebenfalls auf der Aba-<br/>cus-Webseite.</li> <li>Wichtig: Lesen Sie die Tabellen jedes Jahr neu<br/>ein!</li> </ul> |          |

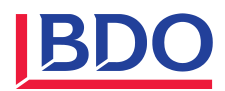

| L422 | Tabellen Familienzulagen<br>importieren | Die Tabellen für die Familienzulagen können ebenfalls auf der <u>Abacus-Website</u> bezogen und heruntergeladen werden.                                                                                                    |  |
|------|-----------------------------------------|----------------------------------------------------------------------------------------------------|--|
| L31  | Personalstamm Versiche-<br>rungscodes   | Überprüfen Sie auf der Zeitachse 2025, ob bei<br>allen Mitarbeitenden die korrekten Versiche-<br>rungscodes hinterlegt sind.                                                                                                    |  |
| L31  | Rentenfreibetrag                        | Prüfen Sie in den Versicherungseinstellungen<br>bei Mitarbeitenden, die das Referenzalter er-<br>reicht haben, den Rentenfreibetrag per 1. Ja-<br>nuar. Soll kein Freibetrag berechnet werden,<br>setzen Sie den Status auf «nicht anwenden». |  |

### 4.2 Jahresdeklarationen für das vergangene Lohnjahr

| V2023 | V2024 |                                            |                                                                                                    | erledigt |
|-------|-------|--------------------------------------------|----------------------------------------------------------------------------------------------------|----------|
| L56   | L561  | Jahresabschluss                            | Schliessen Sie das Jahr 2024 provisorisch ab.<br>V2023: Setzen Sie ein Häkchen bei der Kontrolle<br>der Vollständigkeit der Abrechnungsdaten.                                                                                                    |          |
| L2933 |       | Lohnkonto                                  | Hier kann für jede Mitarbeiterin und für jeden<br>Mitarbeiter eine Auswertung inklusive einer Re-<br>kapitulation erstellt werden.                                                                                                    |          |
| L29   |       | Nationale Auswertungen                     | Erstellen und überprüfen Sie die verschiedenen<br>Jahresendabrechnungen für AHV (L2911), FAK<br>(L2941), UVG (L2921), UVGZ (L2922) und KTG<br>(L2923).                                                                                                    |          |
| L2915 |       | AHV-Splitting erstellen                    | Negative, AHV-pflichtige Lohnsummen müssen ab<br>ELM 5.0 zuerst auf das Vorjahr und das aktuelle<br>Jahr aufgeteilt werden. Das aktuelle Jahr muss<br>für die ELM-Übermittlung positiv sein.                                                                                                    |          |
| L2995 |       | Lohnmeldungen - ELM                        | Führen Sie eine elektronische Übermittlung der<br>Lohndeklarationen an die verschiedenen Versi-<br>cherungsinstitutionen durch.<br>Achtung: Seit der Version V2022 gibt es einen<br>neuen ELM-Prozess für UVG, KTG und UVGZ!<br>Standardmässig gibt es keine manuelle Freigabe<br>im Versicherungsportal mehr. Wenn Sie eine ma-<br>nuelle Freigabe im Versicherungsportal wünschen<br>(z.B. für die manuelle Erfassung von Praktikan-<br>ten etc.), muss die Meldung als «Unvollständig»<br>übermittelt werden (siehe Bild auf Seite 11, Er-<br>gänzung zu L2995). |          |
| L2953 |       | Grenzgänger Meldung<br>Italien auswerten   | Bereiten Sie die Auswertung für die Arbeitskan-<br>tone Graubünden, Tessin und Wallis vor und<br>überprüfen Sie diese.                                                                                                    |          |
| L2995 |       | Grenzgänger Meldung<br>Italien übermitteln | Übermitteln Sie ELM nur für die Arbeitskantone<br>Graubünden, Tessin und Wallis.                                                                                                    |          |
| L2971 |       | Lohnausweise aufberei-<br>ten              | Setzen Sie unter «Kriterien» ein Häkchen bei<br>«Bereits mutierte Felder neu aufbereiten».                                                                                                    |          |
| L2977 |       | Lohnausweis-Protokoll                      | Führen Sie eine Stichprobenkontrolle durch.<br>Hier können Sie die genaue Zusammensetzung<br>des Lohnausweises einsehen.                                                                                                    |          |
| L2974 |       | Lohnausweise ausgeben                      | Hier können die Lohnausweise ausgegeben wer-<br>den (Empfehlung: Prüfen Sie jahresübergreifende<br>Nachzahlungen).<br>Tipp: Legen Sie aufbereitete Lohnausweise im<br>Personaldossier ab.                                                                                                    |          |

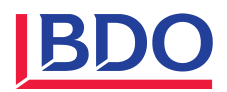

| L2995 | Lohnausweise - ELM | Bei Kantonen, die dies vorsehen (Voreinstellung<br>Abacus: BE, BS, FR, JU, LU, NE, SO, VD, VS),<br>übermitteln Sie die Lohnausweise via ELM an die<br>Steuerämter.<br>Tipp: Korrekturen können ab der Version V2022<br>via ELM übermittelt werden. |  |
|-------|--------------------|----------------------------------------------------------------------------------------------------|--|
|-------|--------------------|----------------------------------------------------------------------------------------------------|--|

Ergänzung zu L2995 Lohnmeldungen - ELM für Version V2022 und höher (unvollständig):

- Mit einem Häkchen versehen: Sie haben Zugang zur Webseite der Versicherung, um manuelle Eingaben zu ergänzen und die Bestätigung der Eingabe auszudrucken.
- Leer gelassen: Es erfolgt nur die Übermittlung ohne Absprung auf die Versicherungswebseite.

| 1. Einstellungen zur Übermittlung    | Auswahl der Institutionen                                                           |                                                                                       |                                |                   |                       |        |
|--------------------------------------|-------------------------------------------------------------------------------------|---------------------------------------------------------------------------------------|--------------------------------|-------------------|-----------------------|--------|
| 2. Perioden- und Unternehmensauswahl | Bitte wählen Sie die Institutionen, an di<br>werden. Zusätzlich können Sie für jede | e Sie im nächsten Schritt Daten übermitt<br>Institution einen individuellen Kommentar | eln möchten. Es n<br>erfassen. | nuss mindestens e | eine Institution ausg | ewählt |
| 3. Zusätzliche Einstellungen         | Hier Suchtext eingeben                                                              |                                                                                       |                                |                   | ۹                     | 00     |
| 4. Auswahl der Institutionen         | BEZEICHNUNG                                                                         | DETAILS                                                                               | LETZTE LIEFERU                 | UNVOLLSTÄNDIG     | KOMMENTAR             |        |
|                                      | ✓ ☐ Ausgleichskasse (AHV)                                                           |                                                                                       |                                |                   |                       |        |
|                                      | SVA St. Gallen                                                                      | Nr. 1, Mitglied-Nr. 100-9976.9, A                                                     |                                |                   | 6                     |        |
|                                      | ✓ ☐ Familienausgleichskasse (FAK)                                                   |                                                                                       |                                |                   |                       |        |
|                                      | SVA St. Gallen                                                                      | Nr. 1, Mitglied-Nr. 100-9976.9, A                                                     |                                |                   | 6                     |        |
|                                      | Ausgleichskasse Bern                                                                | Nr. 2, Mitglied-Nr. 100-2136.90,                                                      |                                |                   | 6                     |        |
|                                      | V Unfallversicherung (UVG)                                                          |                                                                                       |                                |                   |                       |        |
|                                      | Suva                                                                                | Nr. 1, Kunden-Nr. 1501-12577.2,                                                       |                                |                   | B                     |        |
|                                      | Mobiliar                                                                            | Nr. 2, Kunden-Nr. 7651-873.1, V                                                       |                                |                   | là                    |        |
|                                      | Unfallversicherung Zusatz (UVG)                                                     | Z)                                                                                    |                                |                   |                       |        |
|                                      | Mobiliar                                                                            | Nr. 1. Kunden-Nr. 7651-873.1. V                                                       |                                |                   | B                     |        |
|                                      | <ul> <li>Krankentaggeld (KTG)</li> </ul>                                            |                                                                                       |                                |                   |                       |        |
|                                      | Zürich Versicherungen                                                               | Nr. 1. Kunden-Nr. 7651-873.1. V                                                       |                                |                   | B                     |        |
|                                      |                                                                                     |                                                                                       |                                |                   |                       |        |
|                                      |                                                                                     |                                                                                       |                                |                   |                       |        |
|                                      | Alle selektieren Keine selektieren                                                  | 3                                                                                     |                                |                   |                       |        |
|                                      |                                                                                     |                                                                                       |                                |                   |                       |        |

#### 4.3 Bereinigungen nach Jahresabschluss

|                                 | V2023       | V2024       |                                                                                                    | erledigt |
|---------------------------------|-------------|-------------|----------------------------------------------------------------------------------------------------|----------|
|                                 | L583        | L583        | Löschen Sie Abrechnungsdaten, die älter als 10<br>Jahre sind (Achtung: Erstellen Sie vorher eine Da-<br>tensicherung). |          |
| Datenbereinigung<br>(Vorsicht!) | L31<br>L388 | L31<br>L582 | Löschen Sie Daten von ausgetretenen Mitarbeiten-<br>den, die älter als 10 Jahre sind.                                  |          |
|                                 | L388        | L581        | Löschen Sie Personalbetreuungsdaten.                                                                                   |          |

#### 5 Kontakt

Bei Fragen steht Ihnen unser Service-Center gerne zur Verfügung. Kontaktieren Sie uns unter der Telefonnummer 0800 55 38 37 oder per E-Mail an <u>abacus@bdo.ch</u>.

Öffnungszeiten Abacus-Service Center vom 20. Dezember 2024 bis zum 5. Januar 2025 Wir sind gerne an folgenden Tagen für dringende Anliegen für Sie erreichbar: 23. Dezember 2024, 27. Dezember 2024 und 30. Dezember 2024 sowie 3. Januar 2025 (jeweils

von 08.00 - 12.00 Uhr und 13.30 - 17.00 Uhr) und **24. Dezember 2024** (von 08.00 - 12.00 Uhr)

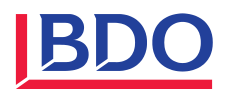

Bitte hinterlassen Sie uns eine Nachricht oder senden Sie uns eine E-Mail, damit wir Sie kontaktieren können.

Herzlichen Dank und frohe Festtage!

#### 6 Anhang

#### 6.1 Nationale Daten 2025

| Nationale Daten                |                                   |      |                                                |                    |     |
|--------------------------------|-----------------------------------|------|------------------------------------------------|--------------------|-----|
| FILTER                         |                                   |      |                                                |                    |     |
| Daten beziehen von             | Zentrale nationale Daten verwende | en   | ×                                              |                    |     |
| Zeitachse                      | 2025                              | ) Q  |                                                |                    |     |
| Abrechnungsland                | Schweiz 🔍                         |      |                                                |                    |     |
| Schweiz Liechtenstein          |                                   |      |                                                |                    |     |
| ALTERSTABELLE                  |                                   | _    | AHV / IV / EO / MSE                            |                    |     |
| Referenzalter Frauen           | 64 🗘 Jahre 3 Monate               | • •  | AHV-Rentnerfreibetrag pro Monat                | 1'400.0000         | CHF |
| Referenzalter Männer           | 65 🗘 Jahre 0 Monate               | •  • | AHV-Minimalgrenze pro Jahr                     | 2'500.0000         | CHF |
| Jugendalter                    | 18 🜲 Jahre                        |      | AHV-Satz Arbeitnehmer                          | 5.3000             | %   |
|                                |                                   |      | AHV-Satz Arbeitgeber                           | 5.3000             | %   |
|                                |                                   |      | Jährlicher Mindestbeitrag AHV                  | 530.0000           | CHF |
| ALV - ARBEITSLOSENVERSICHERUNG |                                   |      | ALVZ - ARBEITSLOSENVERSICHERUNG                |                    |     |
| ALV-Jahreshöchstlohn           | 148'200.0000                      | CHF  | ALVZ-Höchstlöhn unbeschränkt                   | ×                  |     |
| ALV-Monatshöchstlohn           | 12'350.0000                       | CHF  | ALVZ-Jahreshöchstlohn                          | 9'999'999'999.0000 | CHF |
| ALV-Tagespauschale             | 406.0000                          | CHF  | ALVZ-Monatshöchstlohn                          | 833'333'333.2500   | CHF |
| ALV-Satz Arbeitnehmer          | 1.1000                            | %    | ALVZ-Satz Arbeitnehmer                         | 0.0000             | %   |
| ALV-Satz Arbeitgeber           | 1.1000                            | %    | ALVZ-Satz Arbeitgeber                          | 0.0000             | %   |
| UVG - UNFALLVERSICHERUNG       |                                   |      | BVG - BERUFLICHE VORSORGE                      |                    |     |
| UVG-Jahreshöchstlohn           | 148'200.0000                      | CHF  | BVG-Eintrittsschwelle (minimaler Jahreslohn)   | 22'680.0000        | CHF |
| UVG-Monatshöchstlohn           | 12'350.0000                       | CHF  | BVG-Koordinationsabzug                         | 26'460.0000        | CHF |
| UVG-Tagespauschale             | 406.0000                          | CHF  | BVG-min. versicherter Jahreslohn               | 3'780.0000         | CHF |
|                                |                                   |      | BVG-max. versicherter Jahreslohn obligatorisch | 90'720.0000        | CHF |
|                                |                                   |      | BVG-max. versicherbarer Jahreslohn BV          | 907'200.0000       | CHF |

Aufgrund der Abstimmung zur AHV 21 wird das Rentenalter der Frauen erhöht. 2025: 64 Jahre + 3 Monate 2026: 64 Jahre + 6 Monate 2027: 64 Jahre + 9 Monate 2028: 65 Jahre

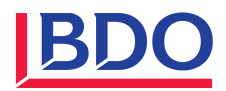

#### 6.2 Sozialversicherungskennzahlen 2025

# BDO

Werte teilen – Zukunft gestalten

## Beiträge und Leistungen 2025

| LULJ LULT |
|-----------|
|-----------|

| AHV/IV/EO - Beiträge Arbeitnehmende ur                 | nd Arbeltg | eber   |
|--------------------------------------------------------|------------|--------|
| AHV (Alters- und Hinterlassenenversicherung)           | 8.70%      | 8.70%  |
| IV (Invalidenversicherung)                             | 1.40%      | 1.40%  |
| EO (Erwerbsersatzordnung)                              | 0.50%      | 0.50%  |
| Total                                                  | 10.60%     | 10.60% |
| Arbeitgeberbeitrag                                     | 5.30%      | 5.30%  |
| Arbeitnehmerbeitrag                                    | 5.30%      | 5.30%  |
|                                                        |            |        |
| Beitragsfreies Einkommen                               |            |        |
| Für Personen im Referenzalter pro Jahr und Arbeitgeber | 16'800     | 16'800 |
| seit 2024 Verzichtsrecht Arbeitnehmende                |            |        |
| Auf geringfügigem Entgelt aus Nebenerwerb pro Jahr     |            |        |
| und Arbeitgeber                                        | 2'500      | 2'300  |
| (Freibetrag gilt nicht für Angestellte in Privathaus-  |            |        |
| halten sowie Kunst- und Kulturschaffende)              |            |        |

| AHV/IV/EO - Belträge Selbstständigerwerbende   |         |         |  |  |
|------------------------------------------------|---------|---------|--|--|
| Maximalsatz                                    | 10.00%  | 10.00%  |  |  |
| Untere Einkommensgrenze                        | 10'100  | 9'800   |  |  |
| Maximalsatz ab einem Einkommen von             | 60'500  | 58'800  |  |  |
| Für Einkommen zwischen 10'100 und 60'500       |         |         |  |  |
| kommt die sinkende Beitragsskala zur Anwendung |         |         |  |  |
| Mindestbeitrag pro Jahr                        | 530     | 514     |  |  |
|                                                |         |         |  |  |
| Obergrenze für Beiträge an die Familien-       |         |         |  |  |
| ausgleichskasse (FAK)                          | 148'200 | 148'200 |  |  |
|                                                |         |         |  |  |
| Beitragsfreies Einkommen                       |         |         |  |  |
| Für Altersrentner pro Jahr                     | 16'800  | 16'800  |  |  |
| seit 2024 Verzichtsrecht Arbeitnehmende        |         |         |  |  |

| AHV/IV/EO - Beiträge Nichterwerbstätige |        |        |  |  |
|-----------------------------------------|--------|--------|--|--|
| Jährlicher Mindestbeitrag               | 530    | 514    |  |  |
| Jährlicher Maximalbeitrag               | 26'500 | 25'700 |  |  |

| AHV/IV/EO - Renten                |       |       |
|-----------------------------------|-------|-------|
| Minimale einfache Rente pro Monat | 1'260 | 1'225 |
| Maximale einfache Rente pro Monat | 2'520 | 2'450 |
| Maximale Ehepaarrente pro Monat   | 3780  | 3'675 |

2025 2024 ALV-Arbeitslosenversicherung 148'200 148'200 Bis zu einer jährlichen Lohnsumme von 2.20% 2.20% Solidaritätsbeitrag auf jährlicher Lohnsumme entfällt entfällt Die Beiträge werden je zur Hälfte durch den Arbeitgeber und den Arbeitnehmer getragen.

| UVG - Unfallversicherung (betrieblich und             | l nichtbetr | leblich) |
|-------------------------------------------------------|-------------|----------|
| Maximal versicherter UVG-Lohn pro Jahr                | 148'200     | 148'200  |
| Nichtbetriebsunfallversicherung (NBUV) ist nur wirk-  |             |          |
| sam für Arbeitnehmer, deren wöchentliche Arbeitszeit  |             |          |
| 8 Stunden oder mehr beträgt.                          |             |          |
|                                                       |             |          |
| Beitragsfreies Einkommen                              |             |          |
| In Abweichung zu AHV/IV/EO kein Freibetrag für        |             |          |
| Personen im Referenzalter.                            |             |          |
| Auf geringfügigern Entgelt aus Nebenerwerb pro        |             |          |
| Jahr und Arbeitgeber, falls nur solche Arbeitsver-    |             |          |
| hältnisse bestehen, ansonsten keine Freigrenze.       | 2'500       | 2'300    |
| (Freigrenze gilt nicht für Angestellte in Privathaus- |             |          |
| halten sowie Kunst- und Kulturschaffende)             |             |          |

| BVG - Berufliche Vorsorge            |                  |         |        |  |
|--------------------------------------|------------------|---------|--------|--|
| Eintrittsschwelle pro Jahr           |                  | 22'680  | 22'050 |  |
| Minimal versicherter Lohn pro Jahr   |                  | 3780    | 3'675  |  |
| Maximal anrechenbar pro Jahr         |                  | 90720   | 88'200 |  |
| Koordinationsabzug pro Jahr          |                  | 26'460  | 25'725 |  |
| Maximal versicherter Lohn pro Jahr   |                  | 64'260  | 62'475 |  |
| Maximal versicherbarer Lohn pro Ja   | 907'200          | 882'000 |        |  |
| Sparbeiträge - Altersgutschriften vo | m                |         |        |  |
| koordinierten Lohn                   | Alter 25 - 34    | 7.00%   | 7.00%  |  |
|                                      | Alter 35 - 44    | 10.00%  | 10.00% |  |
|                                      | Alter 45 - 54    | 15.00%  | 15.00% |  |
|                                      | Alter 55 - 64/65 | 18.00%  | 18.00% |  |
| Gesetzlicher Mindestzinssatz (Stan   | d 27.9.2024)     | 1.25%   | 1.25%  |  |

| Gebundene Vorsorge (freiwillig Säule 3a)  |        |        |  |  |
|-------------------------------------------|--------|--------|--|--|
| Erwerbstätige mit 2. Säule                | 7'258  | 7'056  |  |  |
| Erwerbstätige ohne 2. Säule               |        |        |  |  |
| (max. 20% vom Erwerbseinkommen) höchstens | 36'288 | 35'280 |  |  |

Beträge alle In CHF

Stand 1.1.2025 – Sozialversicherungen und Vorsorge sosec BDO